1. Click on the link: Dalton State College Vehicle Registration

https://daltonstateparking.gabest.usg.edu/

2. Login using your DSC Credentials (without @daltonstate.edu)

|                                 | DALITON P                | arking                        |                                     | E Login                                                    |                                          |
|---------------------------------|--------------------------|-------------------------------|-------------------------------------|------------------------------------------------------------|------------------------------------------|
|                                 | View/Man<br>View and man | nage Account                  | Order Permits<br>Order a new permit | Modify Account Vehicles<br>Modify vehicles on your account |                                          |
| Parki                           | ing Cost Scheo           | dules                         |                                     |                                                            |                                          |
| Vic                             | olations                 |                               |                                     |                                                            |                                          |
| Cod                             | le                       | Description                   |                                     |                                                            | Amount                                   |
| 10                              |                          | FAILURE TO DISPLAY DE         |                                     | \$20.00                                                    |                                          |
| 13                              |                          | PARKING ON WHITE/YELLOW LINES |                                     |                                                            | \$20.00                                  |
| 14                              |                          | PARKING IN RESERVED           | \$35.00                             |                                                            |                                          |
| 15                              |                          | IMPROPERLY PARKED             |                                     |                                                            | \$20.00                                  |
| 16                              |                          | PARKING IN UNAUTHORIZED AREA  |                                     |                                                            | \$20.00                                  |
| 17                              |                          | PARKING IN HANDICAPPED SPACE  |                                     |                                                            | \$50.00                                  |
| 18                              |                          | SPEEDING                      |                                     |                                                            | \$20.00                                  |
| 19                              |                          | RECKLESS DRIVING              |                                     |                                                            | \$30.00                                  |
| 20                              |                          | PARKING AGAINST FLO           | \$20.00                             |                                                            |                                          |
| eparking.gabest.usg.edu/permits | s/?cmd=r                 |                               |                                     |                                                            | AIMS Web 9.0.16.1h ©2017 EDC Corporation |

3. Click on Order Permits

| DALTON<br>STATE | Parking                                    |                                      |                         | 📜 Login |  |
|-----------------|--------------------------------------------|--------------------------------------|-------------------------|---------|--|
| View<br>View t  | /Manage Account<br>and manage your account | Corder Permits<br>Order a new permit | Modify Account Vehicles |         |  |
| Parking Cost    | Schedules                                  |                                      |                         |         |  |
| Violations      |                                            |                                      |                         |         |  |
| Code            | Description                                | Amount                               |                         |         |  |
| 10              | FAILURE TO DISPLAY DEC                     | FAILURE TO DISPLAY DECAL             |                         |         |  |
| 13              | PARKING ON WHITE/YELLO                     | PARKING ON WHITE/YELLOW LINES        |                         |         |  |
| 14              | PARKING IN RESERVED SF                     | PARKING IN RESERVED SPACES           |                         |         |  |
| 15              | IMPROPERLY PARKED                          | IMPROPERLY PARKED                    |                         |         |  |
| 16              | PARKING IN UNAUTHORIZE                     | PARKING IN UNAUTHORIZED AREA         |                         |         |  |
| 17              | PARKING IN HANDICAPPED                     | PARKING IN HANDICAPPED SPACE         |                         |         |  |
| 18              | SPEEDING                                   | SPEEDING                             |                         |         |  |
| 19              | RECKLESS DRIVING                           | RECKLESS DRIVING                     |                         |         |  |
| 20              | PARKING AGAINST FLOW 1                     | PARKING AGAINST FLOW TRAFFIC         |                         |         |  |

4. Select student (or employee) to register your vehicle(s). The temporary option allows you to register a vehicle for 2 weeks (when you have to drive an alternate vehicle).

### 5. Click on "add vehicle"

|            | r <mark>kin</mark> | g            |                            | 📜 Logout                    |
|------------|--------------------|--------------|----------------------------|-----------------------------|
|            |                    |              |                            | Logged in as Michael Master |
| Account    |                    | Order Permit |                            |                             |
| 👄 Vehicles | 0                  |              | Permit Type                |                             |
| Jickets    |                    |              | Employee (\$0.00)          |                             |
| Permits    | 0                  |              | Dates                      |                             |
|            |                    |              | 12/12/2019 - ∞             |                             |
|            |                    |              | Please Select 5 Vehicle(s) |                             |
|            |                    | Add Vehicle  |                            |                             |
|            |                    |              |                            | Confirm                     |
|            |                    |              |                            |                             |
|            |                    |              |                            |                             |

### 6. Enter your vehicle information

#### 7. Click add

| hanni Parking |              | Logout                        |
|---------------|--------------|-------------------------------|
| 🔔 Account     | Order Perm   | Logyed in as with her waskets |
| Jehicles      | 0            | Permit Type                   |
| J Tickets     |              | Employee (\$0.00)             |
| Permits       | 0            | Dates                         |
|               |              | 12/17/2019 - ×                |
|               |              | Please Select 1 to 5 Vehicles |
|               | Add Vehicle  |                               |
|               | Add Vehicle  | Confirm                       |
|               | Plate #      | SDFGS                         |
|               | State/Prov.* | Idaho •                       |
|               | Year         | 2022                          |
|               | Make'        | Datsun                        |
|               | Model'       | Z                             |
|               | Color*       | GOLD                          |
|               |              | Add Cancel                    |

# 8. Select confirm

| <b>f</b> errer Par                            | kin | ng                                     | 📜 Logout                    |
|-----------------------------------------------|-----|----------------------------------------|-----------------------------|
| • Account                                     |     | Order Dermit                           | Logged in as Michael Master |
| <ul> <li>Account</li> <li>Vehicles</li> </ul> | 0   | Permit Type                            |                             |
| J Tickets                                     |     | Employee (\$0.00)                      |                             |
| Permits                                       | 0   | Dates                                  |                             |
|                                               |     | 12/17/2019 - ∞                         | _                           |
|                                               |     | Please Select up to 5 Vehicle(s)       |                             |
|                                               |     | ID SSSSS (GREEN 2001 Diahatsu Charade) | ž                           |
|                                               |     | Add Vehicle                            |                             |
|                                               |     |                                        | Confirm                     |
|                                               |     |                                        |                             |

# 9. Select add permit to cart

gabest.usg.edu

| 🏫 Parking               |   |              |                                   | E Logout                     |
|-------------------------|---|--------------|-----------------------------------|------------------------------|
| L Account               |   | Order Permit |                                   | Logged in as Michael Master: |
| 🚗 Vehicles<br>📲 Tickets | 0 |              | Permit Type<br>Employee (\$0.00)  |                              |
| Permits                 | 0 |              | Dates                             |                              |
|                         |   |              | 12/17/2019 - ∞                    |                              |
|                         |   | F            | Please Select 1 to 5 Vehicles     | _                            |
|                         |   | Add Vehicle  | KS DGFDFG (GRAY 2955 Dodge Aries) | Confirm                      |
|                         |   |              |                                   | Add Permit to Cart           |
|                         |   |              |                                   |                              |
|                         |   |              |                                   |                              |

10. Select checkout (students will be charged for additional registrations)

| 🏦 Parkin       | <b>∱</b> ™ Parking                                                                                                 |                              |  |  |  |  |
|----------------|----------------------------------------------------------------------------------------------------|------------------------------|--|--|--|--|
|                |                                                                                                    | Logged in as Michael Masters |  |  |  |  |
| Le Account     | Your Shopping Cart                                                                                                 | Add Another Permit           |  |  |  |  |
| 🖛 Vehicles 🛛 🕚 | Item Item                                                                                                    | Price View                   |  |  |  |  |
| J Tickets      | Permit - Employee     Safa Date: 1277/2019     End Date:     Wehicles     + 0 595595 (OREEN 2001 Diahatsu Charade) | \$0.00                       |  |  |  |  |
| Permits        | Remove Total                                                                                                    | \$0.00                       |  |  |  |  |
|                | Checkout<br>Contact Information<br>Email: mmasters@dationstate.edu                                                 |                              |  |  |  |  |
|                |                                                                                                    | Checkout                     |  |  |  |  |
|                |                                                                                                    |                              |  |  |  |  |

11. Use the *modify account vehicles* tab to update vehicle information. Any vehicle parked on the Dalton State Campus must be registered.